# 無線LAN編

| 無線LANの設定 ・・・・・・・・・・・・・・・・・・・・・・                 | ••1 |
|-------------------------------------------------|-----|
| 無線LAN基本設定 · · · · · · · · · · · · · · · · · · · | ••3 |
| 基本設定機能一覧 •••••••••                              | ••3 |
| 暗号化をWEPに設定するとき・・・・・・                            | •12 |
| 暗号化をWPA-PSKに設定するとき・・・・・・                        | •14 |
| 暗号化を802.1Xに設定するとき・・・・・・・                        | •15 |
| 暗号化をWPAに設定するとき・・・・・                             | •16 |
|                                                 |     |

## 無線LAN 設定

ここでは、本製品を利用して802.11gの無線LANを構築する例を紹介します。

#### 無線 LAN の 設 定

ここでは、本製品を利用した802.11gの無線LANを構築する例を紹介します。

本製品は802.11g規格に準拠した無線LANを有しています。802.11gは従来の 802.11bと同じ2.4GHzを利用しながら、最大54Mbの高速な無線LAN環境を構 築することが可能です。また、普及率No.1の802.11bとの通信も行えるため、 既存の無線LAN資産を有効に活用することができます。

BRCシリーズを利用した無線LANの例

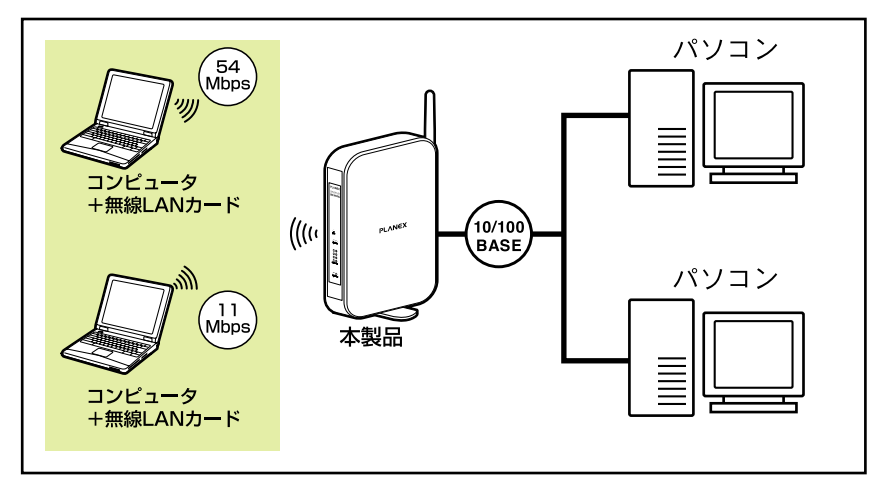

無線LAN接続時は、必ず暗号化を設定してください。 暗号化を無効にすると無線LAN通信を傍受、不正利用される可能性があります。 お客様の利益を守るためにも、暗号化は必ず設定してください。

本製品の無線機能は、下記の暗号化に対応しています。

1.WEP 2.WPA-PSK 3.802.1X - WEP 4.WPA

#### 無線LAN基本設定

無線LAN接続をするときは、下記設定を入力する必要があります。初期値を変 更してご利用になるときは、設定内容をあらかじめメモしておくことをお勧め します。

初期値を変更せずにご利用なるときは、空白でかまいません。

|      | 名称    | お客様記入欄 | 本製品の初期値    |
|------|-------|--------|------------|
| (イ)  | SSID  |        | BRCW14VG   |
| (口)  | チャンネル |        | 自動         |
| (/\) | 認証モード |        | オープンシステム   |
| (二)  | 暗号化方式 |        | WEP        |
| (木)  | 暗号化キー |        | 1223334444 |

無線LAN設定手順

上記の表を使って設定をします。 以下の手順は、例です。設定内容によっては異なる場合があります

1. 本製品にコンピュータをLANケーブルで接続し、設定画面を開きます。

2. サイドバーから「オプション設定」をクリックします。

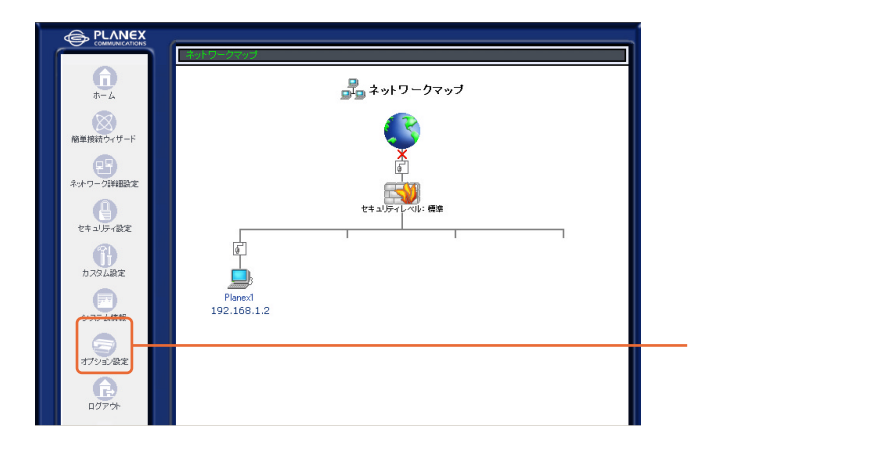

「オプション設定」が表示されます。

3.「ワイヤレス設定」をクリックします。

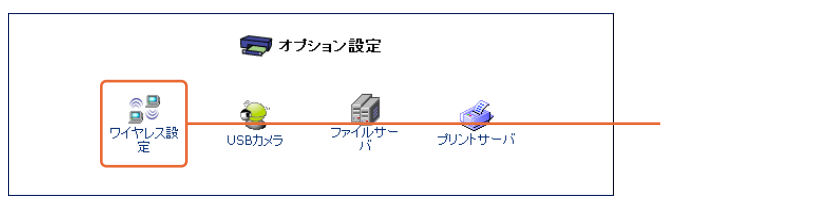

「ワイヤレス設定」の「基本設定」が表示されます。

4. 基本情報を入力します。
①「SSID」に(イ)と同じものを入力します。
②「チャンネル」に(ロ)と同じものを選びます。
③[OK をクリックします。

| •<br>•                    | イヤレス設定     |           |
|---------------------------|------------|-----------|
| 基本設定詳細設定                  |            |           |
| 基本設定                      |            |           |
| BSSID(ワイヤレスMACアドレス):      |            |           |
| SSID :                    | BRCW14VG   | ─── 入力します |
| チャンネル:                    | 自動 🗸       | 選びます      |
| 送信速度:                     | 自動 🗸       |           |
| 送信出力:                     | 100 % 🖌    |           |
| Super G を有効にする            | V          |           |
| eXtended Range(XR) を有効にする |            |           |
| セキュリティ                    |            |           |
| ANY拒否/SSIDを隠す             |            |           |
| 無線クライアント間の通信を遮断する         |            |           |
| MACアドレスフィルタリング            |            |           |
| MACアドレスフィルタリング有効          |            |           |
| WDS設定                     |            |           |
| 動作モード:                    | アクセスポイント 💌 |           |
|                           |            |           |
| ОК                        |            | クリックします   |
|                           |            |           |

「オプション設定」に戻ります。

5. セキュリティ情報を入力します。

- ①「詳細設定」をクリックします。
- ②「認証方式」で(ハ)と同じものを選びます。
- ③「暗号化方式」で(二)と同じものを選びます。
- ④「暗号キー」に(ホ)と同じものを入力します。
- ⑤[OK をクリックします。

注意

暗号化は、必ず設定してください。暗号化を無効にすると無線LAN通信を傍 受、不正利用される可能性があります。お客様の利益を守るためにも、暗号 化は必ず設定してください。暗号化の詳細は、それぞれの暗号化のページを 参照してください。

| <u>।</u><br>• • • • • | (ヤレス設定     |          |
|-----------------------|------------|----------|
| 基本設定詳細設定              |            | クリックします  |
| セキュリティ設定              |            |          |
| 認証方式:                 | オーブンシステム 🗸 |          |
| 暗号化方式:                | WEP 🗸      |          |
| 暗号キー                  |            |          |
| +-1:                  | 1223334444 | い思っ パナーナ |
| +-2:                  |            | 選びよ9     |
| <b>+</b> − 3 :        |            |          |
| +- 4:                 |            |          |
| デフォルトキー:              | 1 •        |          |
|                       |            |          |
| ОК                    |            | クリックします  |

オプション設定が表示されます。

以上で、本製品側の設定は、完了です。

端末コンピュータ側に無線LANアダプタを取り付け、設定をおこないます。無線LANアダプタ側にも、2ページの表の「お客様記入欄」にメモした内容と同じ設 定をします。本製品の設定を変更していないときは、「本製品の初期値」と同じ 設定をします。

アダプタの設定方法は、ご利用のアダプタの取扱説明書を参照してください。

#### 基本設定機能一覧

|    | ◎ 号 ワイヤレス設定               |                |  |
|----|---------------------------|----------------|--|
| 基本 | <b>资定</b> 詳細設定            |                |  |
|    | 基本設定                      |                |  |
|    | BSSID(ワイヤレスMACアドレス):      |                |  |
|    | SSID :                    | BRCW14VG       |  |
|    | チャンネル:                    | 自動 🖌           |  |
|    | 送信速度:                     | 自動 🗸           |  |
|    | 送信出力:                     | 100 % 💌        |  |
|    | Super G を有効にする            |                |  |
|    | eXtended Range(XR) を有効にする |                |  |
|    | セキュリティ                    |                |  |
|    | ANY拒否/SSIDを隠す             |                |  |
|    | 無線クライアント間の通信を遮断する         |                |  |
|    | MACアドレスフィルタリング            |                |  |
|    | MACアドレスフィルタリング有効          |                |  |
|    | WDS設定                     |                |  |
|    | 動作モード:                    | アクセスポイント 💌     |  |
|    | ОК                        | <b>メ</b> キャンセル |  |

| 名称                               | 説明                        | 初期値      |
|----------------------------------|---------------------------|----------|
| BSSID                            | 無線LANのMACアドレスが表示されます。     | -        |
| (ワイヤレスMACアドレス)                   | 変更はできません。                 |          |
| SSID                             | 無線LANに接続する機器のアクセスを制御      | BRCW14VG |
|                                  | する識別名です。SSIDを設定すると、同じ     |          |
|                                  | SSIDを設定したクライアントのみ接続でき     |          |
|                                  | ます。半角英数字で32文字まで設定できます。    |          |
| チャンネル                            | 無線LANで使用するチャンネルを1 ~ 13の   | 自動       |
|                                  | 中から選びます。チャンネルは隣接するアクセ     |          |
|                                  | スポイントと重ならないチャンネルを選びます。    |          |
| 送信速度                             | 本製品の送信速度を設定します。           | 自動       |
|                                  | 自動                        |          |
|                                  | 送信速度を自動に設定します。自動で設        |          |
|                                  | 定すると電波状況に応じて、常に最適な        |          |
|                                  | 通信速度に設定されます。              |          |
|                                  | 11/5.5/2/1Mbps            |          |
|                                  | 送信速度を指定した値に設定します。         |          |
|                                  | 802.11bモードのとき設定できます。      |          |
|                                  | 54/48/36/24/18/12/9/6Mbps |          |
|                                  | 送信速度を指定した値に設定します。         |          |
|                                  | 802.11gモードのとき設定できます。      |          |
| 送信出力                             | 100/50/25/12.5%から選びます。    | 100%     |
|                                  | 無線LAN接続の範囲をコントロールします。     |          |
|                                  | これによって、近接するアクセスポイントの      |          |
|                                  | 干渉を回避できます。                |          |
| Super G 'を有効にする                  | チェックをオンにすると、Super Gモードを   | 無効       |
|                                  | 搭載した無線機器と通信したときに、バース      |          |
|                                  | ト転送及びデータ圧縮を行います。          |          |
|                                  | これによって、無線LANの接続速度を向上      |          |
|                                  | させます。                     |          |
| eXtended Range( XR) <sup>2</sup> | チェックをオンにすると送信出力範囲を拡張      | 無効       |
| を有効にする                           | します。その反面通信速度を低下させます。      |          |
|                                  | そのため、通常は無効でご利用することを       |          |
|                                  | お勧めします。                   |          |

#### セキュリティ

| 名称            | 前明                     | 初期値 |
|---------------|------------------------|-----|
| ANY拒否/SSIDを隠す | チェックをオンにすると、SSIDをANYに設 | 無効  |
|               | 定したクライアントからの通信を拒否するこ   |     |
|               | とができます。                |     |
|               | また他の無線機器からのアクセスポイント検   |     |
|               | 索やゼロ・コンフィグレーション機能による   |     |
|               | SSIDを表示しません。これにより、第三者か |     |
|               | らの不正アクセスを防止します。        |     |
| 無線クライアント間の    | チェックをオンにすると、無線LAN接続され  | 無効  |
| 通信を遮断する       | たネットワーク内のクライアントコンピュータ  |     |
|               | 同士での通信を遮断します。          |     |

1 Super Gは米Atheros社の独自無線LAN高速化技術です。Super Gを使用するには接続先の無線LAN機器 も、Super Gに対応している必要があります。
 ※Atheros Communications社の独自無線LAN長距離化技術です。

### MACアドレスフィルタリング

| MACアドレスフィルタリング   |          |                        |
|------------------|----------|------------------------|
| MACアドレスフィルタリング有効 | <b>V</b> |                        |
| フィルタリング動作        | ○ 許可     | <ol> <li>拒否</li> </ol> |
| MAC7FUZ          | 0 1870   |                        |

| 名称        | 説明                      | 初期値 |
|-----------|-------------------------|-----|
| MACアドレス   | チェックをオンにすると、「フィルタリング動作」 | 無効  |
| フィルタリング有効 | 「MACアドレス」の入力ボックスが表示され   |     |
|           | ます。                     |     |
| フィルタリング動作 | 「許可」または「拒否」から選びます。      | -   |
|           | 許可                      |     |
|           | 許可を選ぶと登録したMACアドレスの機     |     |
|           | 器のみがアクセス可能になります。        |     |
|           | 拒否                      |     |
|           | 拒否を選ぶと登録したMACアドレス機器     |     |
|           | からはアクセスできません。 MACアドレス   |     |
|           | を登録することで特定の機器のみからの      |     |
|           | アクセスを排除します。             |     |
| MACアドレス   | 「許可」または「拒否」する機器のMACアドレ  | -   |
|           | スを登録します。                |     |
| 追加        | [追加]ボタンをクリックすると、MACアドレス | -   |
|           | を登録し、下部の「フィルタリスト」に表示し   |     |
|           | ます。                     |     |
| 削除        | [削除]ボタンをクリックすると、登録されてい  | -   |
|           | るMACアドレスを削除し、「フィルタリスト」  |     |
|           | から削除します。                |     |
| フィルタリスト   | フィルタリングするMACアドレスが登録され   | -   |
|           | ているとき、一覧表示します。          |     |

#### WDS設定

無線LAN 接続のクライアントが障害物などにより近くのアクセスポイントと直 接通信できないとき、障害物のないアクセスポイントを経由して接続すること ができます。この中継器としての使用する機能をリピータといいます。

| WDS設定  |                                       |        |
|--------|---------------------------------------|--------|
| 動作モード: | アクセスポイント 🗸                            |        |
|        |                                       |        |
| 名称     | 説明                                    | 初期値    |
| 動作モード  | 「アクセスポイント」または「リピータ」を選び                | アクセスポイ |
|        | ます。                                   | ント     |
|        | アクセスポイント                              |        |
|        | 本製品を通常のアクセスポイントに設定                    |        |
|        | します。                                  |        |
|        | リピータ                                  |        |
|        | 本製品をアクセスポイントへのリピータ(中                  |        |
|        | 継器)に設定します。                            |        |
|        | この機能を利用するときは、下記の設定をします。               |        |
|        | SSID アクセスポイント側とリピータ側に同じ<br>SSIDを入力する。 |        |
|        | 送信速度 自動                               |        |
|        | 送信出力 100%                             |        |
|        | 本製品のWDSモードを使用するには、BRC-W14VG           |        |

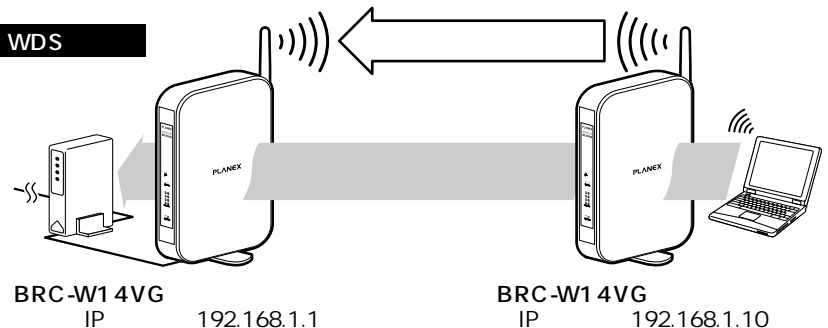

| WDS動作モード | リピータ     |
|----------|----------|
| SSID     | BRCW14VG |
| 送信速度     | 自動       |
| 送信出力     | 100%     |
|          |          |

# IPアドレス:192.168.1.1

| WDS動作モード | アクセスポイント |
|----------|----------|
| SSID     | BRCW14VG |
| 送信速度     | 自動       |
| 送信出力     | 100%     |

#### 暗号化をWEPに設定するとき

- 1. 「認証方式」で「オープンシステム」を選びます。
- 2.「暗号化方式」で「WEP」を選びます。
- 「暗号キー」の「キー1」に設定する暗号キーを入力し、「デフォルトキー」を 「1」に設定します。
- 4. [OK]をクリックします。

| ◎● ワイヤレス設定     |              |  |
|----------------|--------------|--|
| 基本設定 詳細設定      |              |  |
| セキュリティ設定       |              |  |
| 認証方式:          | オーブンシステム 💌   |  |
| 暗号化方式:         | WEP 💌        |  |
| 暗号キー           |              |  |
| <b>十</b> 一 1:  |              |  |
| <b>+</b> - 2 : |              |  |
| <b>+</b> − 3 : |              |  |
| +- 4:          |              |  |
| デフォルトキー:       | 1 🗸          |  |
|                | OK X ++>/2/L |  |

注意

暗号化方式で、「無効」を選択すると、暗号化が設定されません。 お客様の利益を守るためにも、必ず暗号化を設定してください。

| 項目名           | 説明                      | 初期値        |
|---------------|-------------------------|------------|
| <b>キー</b> 1~4 | キーを入力します。               | 1223334444 |
|               | 入力可能な文字と文字数は下記のいずれ      |            |
|               | かの構成で入力してください。          |            |
|               | アスキー(文字列)               |            |
|               | 入力可能文字半角英数字             |            |
|               | 入力可能文字数64bit / 5文字      |            |
|               | 128bit / 13文字           |            |
|               | 152bit / 16文字           |            |
|               | 16進数                    |            |
|               | 入力可能文字0~9、a~f、A~F       |            |
|               | 入力可能文字数64bit / 10桁      |            |
|               | 128bit / 26桁            |            |
|               | 152bit / 32桁            |            |
| デフォルトキー       | 1~4から選びます。              | 1          |
|               | 上記「キー1」から「キー4」のうち、ここで選択 |            |
|               | したキーが有効になります。           |            |

#### 暗号化をWPA-PSKに設定するとき

- 1. 「認証方式」で「WPA-PSK」を選びます。
- 2.「暗号化方式」で「TKIP」、「AES」のいずれかを選びます。
- 3.「プレシェアードキー」に任意のキーを入力します。
- 4. 必要に応じて、「更新間隔」を設定します。
- 5. [OK]をクリックします。

| 基本設定詳細設定   |                   |  |
|------------|-------------------|--|
| セキュリティ設定   |                   |  |
| 認証方式:      | WPA-PSK           |  |
| 暗号化方式:     |                   |  |
| WPA-PSK設定  |                   |  |
| プレシェアードキー: | passphrase        |  |
| 更新間隔:      | 0 (0または、30-1800秒) |  |
|            | OK <b>メ</b> キャンセル |  |

| 項目名       | 説明                     | 初期値        |
|-----------|------------------------|------------|
| 暗号化方式     | 「TKIP」、または「AES」から選びます。 | TKIP       |
| プレシェアードキー | プレシェアードキー(事前共有キー)を設定し  | passphrase |
|           | ます。このキーによって認証します。      |            |
|           | 入力可能文字数                |            |
|           | アスキー(文字列)8~63          |            |
|           | 16進数64(最大)             |            |
| 更新間隔      | キー更新の間隔を設定します。単位は秒です。  | 0          |

#### 暗号化を802.1Xに設定するとき

- 1. 「認証方式」で「802.1x」を選びます。暗号化方式は、自動的に「WEP」が 設定されます。
- 2. 必要に応じて、「更新間隔」を設定します。
- 3.「RADIUSサーバIPアドレス」を入力します。
- 4. 「RADIUSサーバポート」を入力します。
- 5.「共有パスワード」を入力します。
- 6. [OK]をクリックします。

| ◎ 号 ワイヤレス 設定     |                   |  |
|------------------|-------------------|--|
| 基本設定 詳細設定        |                   |  |
| セキュリティ設定         |                   |  |
| 認証方式:            | 802.1x            |  |
| 暗号化方式:           | WEP               |  |
| 802.1x WEP設定     |                   |  |
| 更新間隔:            | 0 (0または、30-1800秒) |  |
| RADIUS設定         |                   |  |
| RADIUSサーバIPアドレス: |                   |  |
| RADIUSサーバポート:    | 1812              |  |
| 共有パスワード:         | •••••             |  |
| ОК               | <b>×</b> キャンセル    |  |

| 項目名             | 説明                      | 初期値  |
|-----------------|-------------------------|------|
| 更新間隔            | RADIUSサーバとのパスワードの認証間隔   | 0    |
|                 | を設定します。単位は秒です。          |      |
| RADIUSサーバIPアドレス | RADIUSサーバのIPアドレスを設定します。 | -    |
| RADIUSサーバポート    | RADIUSサーバが使うポート番号を設定し   | 1812 |
|                 | ます。                     |      |
| 共有パスワード         | 共有キーを設定します。             | -    |

本製品は、RADIUSサーバ機能は搭載しておりません。この機能をご利用になるときは、別途ご用意ください。

注意

暗号化方式で、「無効」を選択すると、暗号化が設定されません。 お客様の利益を守るためにも、必ず暗号化を設定してください。

#### 暗号化をWPA に設定するとき

- 1.「認証方式」で「WPA」を選びます。
- 2. 暗号化方式」で、「TKIP」または「AES」が設定されます。
- 3. 必要に応じて、「更新間隔」を設定します。
- 4. 「RADIUSサーバIPアドレス」を入力します。
- 5.「RADIUSサーバポート」を入力します。
- 6.「共有パスワード」を入力します。
- 7. [OK]をクリックします。

| ◎ ■ ワイヤレス設定      |                   |  |
|------------------|-------------------|--|
| 基本設定 <b>詳細設定</b> |                   |  |
| セキュリティ設定         |                   |  |
| 認証方式:            | WPA 🗸             |  |
| 暗号化方式:           |                   |  |
| WPA設定            |                   |  |
| 更新間隔:            | 0 (0または、30-1800秒) |  |
| RADIUS設定         |                   |  |
| RADIUSサーバIPアドレス: |                   |  |
| RADIUSサーバポート:    | 1812              |  |
| 共有パスワード:         | •••••             |  |
| ОК               | ★+>セル             |  |

| 項目名             | 前明                      | 初期値  |
|-----------------|-------------------------|------|
| 更新間隔            | RADIUSサーバとのパスワードの認証間隔   | 0    |
|                 | を設定します。単位は秒です。          |      |
| RADIUSサーバIPアドレス | RADIUSサーバのIPアドレスを設定します。 | -    |
| RADIUSサーバポート    | RADIUSサーバが使うポート暗号を設定し   | 1812 |
|                 | ます。                     |      |
| 共有パスワード         | 共有キーを設定します。             | -    |